## V

Log on to Ursa at <u>https://ursa.unco.edu</u> using your network user name and password.

Access Production Banner (INB) via the link under your Employee tab.

- Go to SFASTCA using the Go To field or choose Student Course Registration Audit from the Student Menu.
- Enter thenter tr tt

## Course status (left side, second line) identifies courses added, dropped, etc. The codes are:

AU - Audit

DC -

- **DD** Course dropped and deleted from schedule
- **DW** Course dropped via self-service
- NR No report
- **RE** Course added b
- **RW** Course added via self-service
- WC Course withdrawn via self-service

WR -

WW - Complete withdrawal from the semester